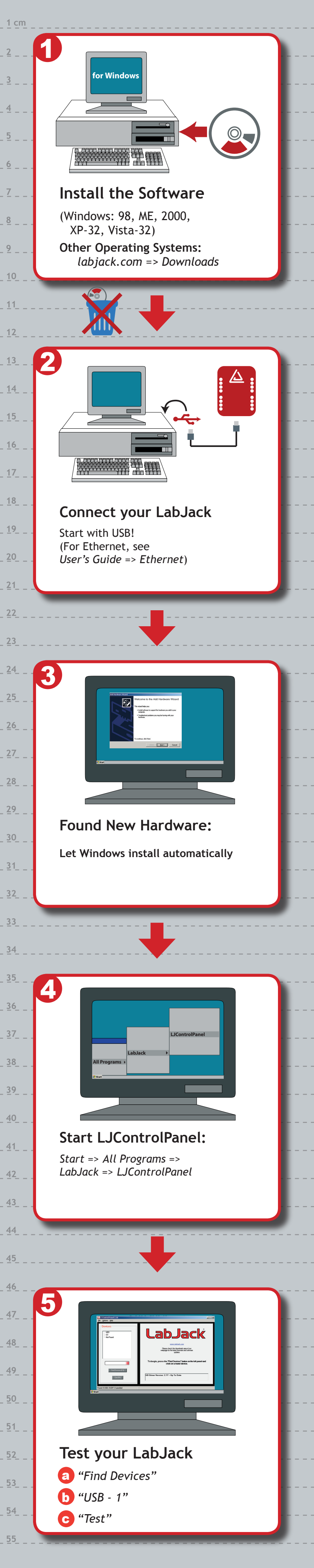

# ?

1 in

### LabJack Not Found?

a Start => Control Panel => System => Hardware => Device Manager

- b Right Click on "LabJack..."
- C "Uninstall" or "Remove"
- d Repeat Quick Start

## DAQFactory Express:

Rapid Application Development Fully Licenced version on the CD

- a Start => Programs => DAQFactory Express => DAQFactory Express
- b DAQFactory-LabJack Quick Tutorial (in the box)
- Start => Programs => DAQFactory Express => DAQFactory - LabJack Application Guide
- www.daqexpress.com

### DAQFactory Pro Trial:

#### 25 day trial included on the CD

Unlimited pages, 30 more screen components, connectivity to other devices, more allowable I/O points, and much more...

- a Start => Programs => DAQFactory => DAQFactory
- b File => Open => Samples \ AshlandWater.ctl
- www.azeotech.com

8

10

12

#### 🕧 Manuals and Guides:

LabJack User's Guide Start => Programs => LabJack => LabJack User's Guide

DAQFactory - LabJack Quick Tutorial In the box

DAQFactory - LabJack Application Guide Start => Programs => LabJack => DAQFactory - LabJack Application Guide

DAQFactory Express User's Guide Start => Programs => DAQFactory Express => DAQFactory Express User's Guide

#### Examples and Drivers:

For DAQFactory: www.daqexpress.com

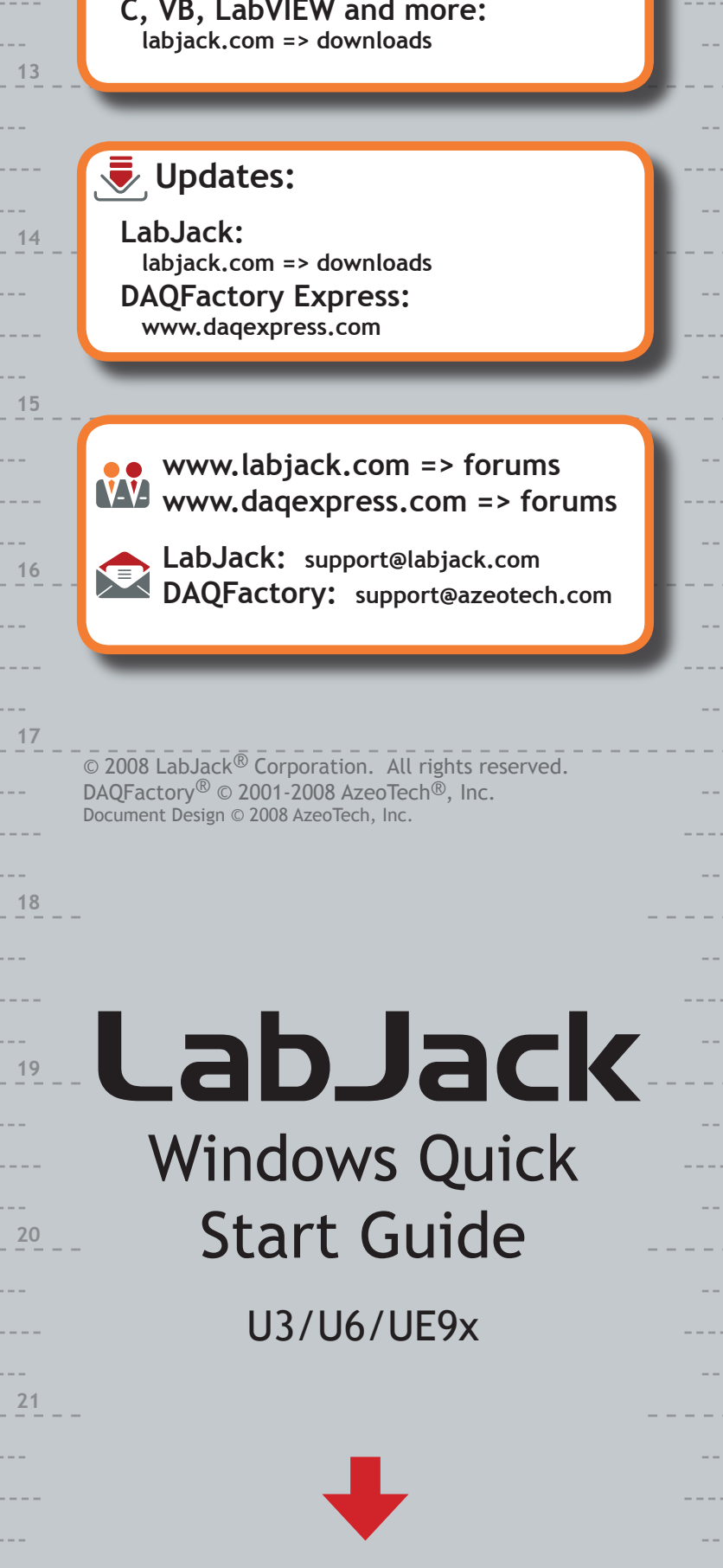